## Хүүхдийн мэдээлэл харах

Эцэг эх <u>https://parent.edu.mn/login</u>-системд бүртгүүлж өөрийн хүүхдийг холбосноор дараах мэдээллүүдийг харах боломжтой.

|                         | Нүүр / Я | . Азбаяр / <b>Ирц</b> |        |     |     |                |     | Н.Менхжаргал<br>(Эцэг, эх) |
|-------------------------|----------|-----------------------|--------|-----|-----|----------------|-----|----------------------------|
| Миний хүүхдүүд          |          |                       | Reason |     | Fac |                |     |                            |
| 🛜 Я. Азбаяр 💋 💋         | Өн       | өөдөр Өмнөх           | Дараах |     | Есд | үгээр сар 2021 |     |                            |
| хүүхэд сонгох           |          | Ням                   | Дав    | Мяг | Лха | Пүр            | Баа | Бям                        |
| хүүхэд нэмэх            |          | 29                    | - 30   | 31  | 01  | • 02           | 03  | 04                         |
| ЭРҮҮЛ МЭНДИЙН АСУУМЖ    |          | 05                    | 06     | 07  | 00  | 00             | 10  |                            |
| Цәс                     |          | 05                    | 06     | 07  | 08  | 09             | 10  |                            |
| 📙 Сурагчийн хэсэг 🗸 🗸   |          | 12                    | 13     | 14  | 15  | 16             | 17  | 18                         |
| Ирц                     |          |                       |        |     |     |                |     |                            |
| Челее                   |          | 19                    | 20     | 21  | 22  | 23             | 24  | 25                         |
| Хуваарь                 |          |                       | 07     |     |     |                | 04  |                            |
| Хичээл                  |          | 26                    | 27     | 28  | 29  | 30             | 01  | 02                         |
| 🛨 Сургуулийн мэдээлэл 🔉 |          |                       |        |     |     |                |     |                            |

\* Сурагчийн хэсэг цэснээс хүүхэдтэй холбоотой мэдээллүүдийг харна.

<u>Суралцагчийн мэдээлэл</u> – Суралцагчийн хувийн мэдээлэл, холбоо барих, боловсрол, шилжилт хөдөлгөөн, дүнгийн мэдээлэл, эрүүл мэнд

<u>Дүнгийн мэдээлэл</u> – Хичээлийн жагсаалт, хичээл бүрийн явцын үнэлгээ, Хагас жилийн үнэлгээг

<u>Ирц</u> – Хичээл бүрийн ирцийн мэдээлэл /Өдрөөр, 7 хоногоор, сараар, хичээлийн улирлаар, хичээлийн жилээр/

**Чөлөө** - Чөлөөний хүсэлтилгээх, шийдвэрлэлт

<u>Хуваарь</u>- Хичээлийн хуваарь, суралцаж буй сургалтын хөтөлбөр төлөвлөгөө, Хичээлийн жагсаалт, хичээл ордог багшийн мэдээлэл, бүлэг сэдвийн жагсаалт

**<u>Хичээл</u>**– Тухайн хичээлийн жилд ямар судлагдахуун хичээлүүдийг судалж байгаа нь харагдана.

<u>Сургууль, бүлгийн мэдээлэл</u> – Сургуулийн товч мэдээлэл, суралцаж буй бүлгийн мэдээлэл, сургуультай холбоотой барилга байгууламж, албан хаагчдын мэдээлэл, нийт суралцагчийн мэдээлэл, нийт бүлгийн тоо

## Эцэг эх хүүхдийнхээ мэдээллийг харахад дараах дарааллыг баримтална.

- 1. Эцэг эх өөрийн нэвтрэх нэр болон нууц үгээр системд нэвтэрнэ.
- \* Зүүн буланд байрлах Хүүхэд сонгох цэсийг дарна.
- \* Хүүхэд гэдэг хэсгээс холбогдсон хүүхдийн нэр дээр нь дарна.

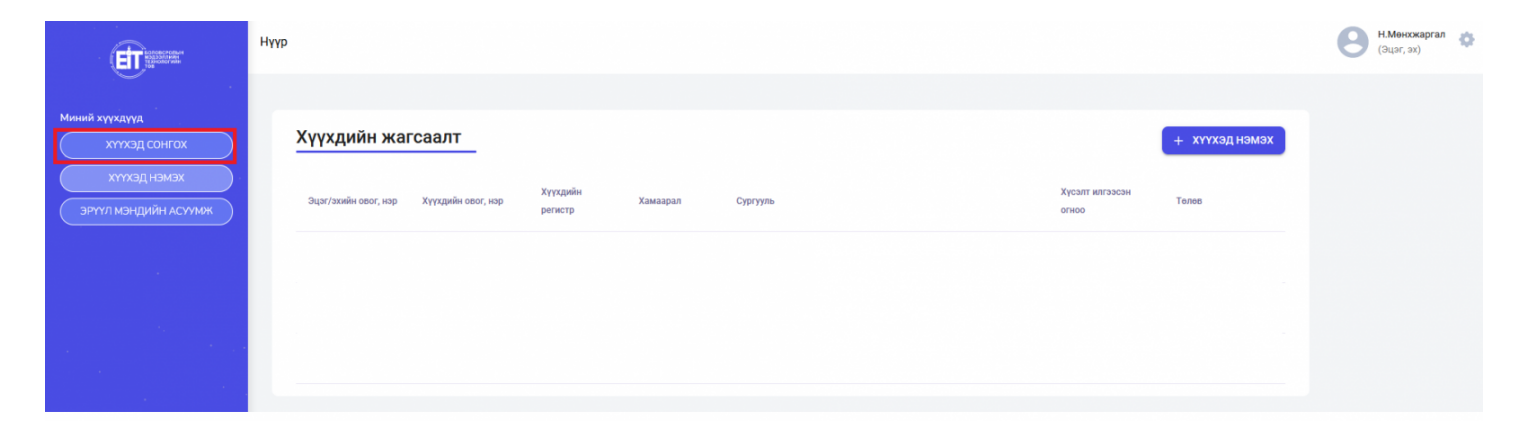

2. Эцэг эх харах хүүхдийн нэрийг сонгосноор хүүхэдтэй холбоотой мэдээллүүд дараах байдлаар харагдана.

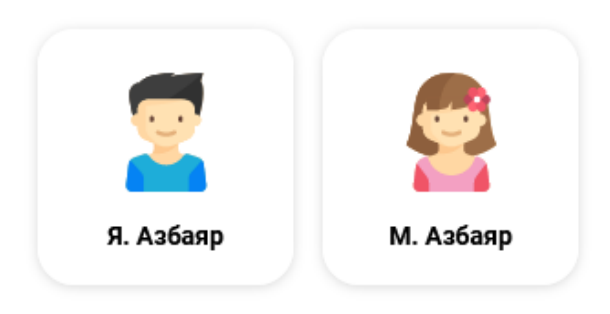

|                                      | Нүүр / <b>Я. Азбаяр</b>                     |                          |                            |                     | (Эцэг, эх) |
|--------------------------------------|---------------------------------------------|--------------------------|----------------------------|---------------------|------------|
| Миний хүүхдүүд                       | 👤 хувийн мэдээлэл 🖨 шилжилт хөдөлгө         | өн 🔹 дүнгийн мэдээлэл    |                            |                     |            |
| хүүхэд сонгох                        | Хувийн мэдээлэл                             |                          | Сургууль, бүлгийн мэдээлэл |                     |            |
| хүүхэд нэмэх<br>Эрүүл мэндийн асуумж | Ургийн овог:<br>Боржигон<br>Овог            | Hac:<br>7<br>Xväer       | Сургууль:<br>1-р сүргүүль  | Анги, бүлэг:<br>2-б |            |
| Цэс                                  | Янжмаа<br>Нэр:<br>Албаар                    | Эрэгтэй<br>Төрсөн огноо: | Анги удирдсан багш         | Vonfornav uraa      |            |
| Сурагчийн хэсэг >                    | Регистрийн дугаар:                          | ирганшил:<br>Монгол      | овог, пар.                 | Abrootdox yrac.     |            |
|                                      | Холбоо барих мэдээлэл<br>Оршин суугаа хаяг: | Цахим шуудан:            |                            |                     | 0          |
|                                      | Холбогдох утас:<br>88103255                 |                          |                            |                     |            |

3. Шилжилт хөдөлгөөн хэсэгт хүүхдийн сургууль хооронд шилжсэн мэдээллүүд харагдана.

|                                      | Нүүр / <b>Я. Азбаяр</b>               |                      |                 |               |              | e            | Н.Менхжаргал<br>(Эцэг, эх) | 0 |
|--------------------------------------|---------------------------------------|----------------------|-----------------|---------------|--------------|--------------|----------------------------|---|
| Миний хүүхдүүд                       | 🔔 хувийн мэдзэлэл 👒 шилжилт ходолгоос | 🔹 🖈 Дүнгийн мэдзэлэл |                 |               |              |              |                            |   |
| хүүхэд сонгох                        | шилжилт хөдөлгөөн дотоод шилжилт      | гхөдөлгөөн           |                 |               |              |              |                            |   |
| хүүхэд нэмэх<br>Эрүүл мэндийн асуумж | № Боловсролын түвшин                  | Аймаг/Нийслэл        | Сум/Дүүрэг      | Байгууллага   | Элссэн огноо | Гарсан огноо |                            |   |
| Цэс                                  | 1 Цэцэрлэг                            | Улаанбаатар          |                 | 3-р цэцэрлэг  | 2017-09-01   | 2020-05-18   |                            |   |
| Сурагчийн хэсэг >                    | 2 Ахлах сургууль                      | Улаанбаатар          | Баянзүрх дүүрэг | 69-р сургууль | 2020-09-01   |              |                            |   |
|                                      |                                       |                      |                 |               |              |              |                            |   |

4. **Дүнгийн мэдээлэл** хэсэгт хүүхдийн тухайн хичээлийн жил болон өмнөх ангиудад судалсан дүн, шалгалтын дүнгийн мэдээллүүд харагдана.

**Дүнгийн мэдээлэл** нь дараах 2 хэсгээс бүрдэнэ.

- Суралцагчийн дүн
- Шалгалтын дүн

|                                      | Нүүр / <b>Я. Азбаяр</b>   |                                                                |       |                                 | Н.Менхжаргал<br>(Эцэг, эх) |
|--------------------------------------|---------------------------|----------------------------------------------------------------|-------|---------------------------------|----------------------------|
| Миний хүүхдүүд                       | 👱 хувийн мэдээлэл         | 🔹 шилжилт хөдөлгөөн 🗶 дэнгийн мэдээлэл                         |       |                                 |                            |
| хүүхэд сонгох                        | СУРАЛЦАГЧИЙН ДҮН          | шалгалтын дүн                                                  |       |                                 |                            |
| ХҮҮХЭД НЭМЭХ<br>ЭРҮҮЛ МЭНДИЙН АСУУМЖ | Хичээлийн жил<br>1-р анги | Боловсролын байгууллага     Т-р сургууль                       |       | EXCEL -39P TATAX                | Ļ                          |
| Цэс                                  |                           |                                                                |       |                                 | _                          |
| Сурагчийн хэсэг 💦 🗲 🗲                | 1                         | Хичээлийн хэр                                                  | Дүн ↓ | Үнэлгээ<br>Хугацаандаа эзэмшсэн |                            |
|                                      | 2                         | Бэлтгэл хичээл 1 (БЭХ 0101) Заавал                             | 2     | Хугацаандаа эзэмшсэн            |                            |
|                                      | 3                         | Дүрслэх урлаг Технологи 1 (ДУТ 0101) Заавал                    | 2     | Хугацаандаа эзэмшсэн            |                            |
|                                      | 4                         | Иргэний ёс зүйн боловсрол 1 (ИБЛ 0101) Заавал                  | 2     | Хугацаандаа эзэмшсэн            |                            |
|                                      | 5                         | Математик 1 (МАТ 0101) Заавал                                  | 2     | Хугацаандаа эзэмшсэн            |                            |
|                                      | 6                         | Монгол хэл 1 (МХЛ 0101) Заавал                                 | 2     | Хугацаандаа эзэмшсэн            |                            |
|                                      | 8                         | Хүн ба орчин т (ХБС 0101) Заавал<br>Хөгчим 1 (ХБС 0101) Заавал | 2     | хугацаандаа эзэмшсэн            |                            |
|                                      | -                         | · · · · · · · · · · · · · · · · · · ·                          | -     | Нэг хуудсанд: Бүгд 👻 1–1 of 8 < | >                          |
|                                      |                           |                                                                |       |                                 |                            |

5. Ирц хэсэгт тухайн суралцагчийн хичээлдээ суусан, чөлөө авсан, өвчтэй зэрэг ирцийн явц хуанлигаар дараах бадлаар харагдана.

|                         | Нүүр / Я. Азбая | ір / <b>Ирц</b> |     |     |      |                |     | Н.Менхжаргал<br>(Эцэг, эх) |
|-------------------------|-----------------|-----------------|-----|-----|------|----------------|-----|----------------------------|
| Миний хүүхдүүд          | Өнөөдөр         | Өмнөх Дара      | ах  |     | Есдү | игээр сар 2021 |     |                            |
| хүүхэд сонгох           | Няг             | и               | Дав | Мяг | Лха  | Пүр            | Баа | Бям                        |
| хүүхэд нэмэх            | •               | 29              | 30  | 31  | • 01 | • 02           | 03  | 04                         |
| эрүүл мэндийн асуумж    |                 | 05              | 06  | 07  | 08   | 09             | 10  | 11                         |
| Сурагчийн хэсэг 🗸 🗸     |                 | 12              | 13  | 14  | 15   | 16             | 17  | 18                         |
| Ирц                     |                 | 19              | 20  | 21  | 22   | 23             | 24  | 25                         |
| Чөлөө<br>Хуваарь        |                 | 19              | 20  | 21  | L    | 25             | 24  | 20                         |
| Хичээл                  |                 | 26              | 27  | 28  | 29   | 30             | 01  | 02                         |
| 🗙 Сургуулийн мэдээлэл 🔉 |                 |                 |     |     |      |                |     |                            |

6. **Чөлөө** хэсэгт хүүхэд хэдэн удаа чөлөө авсан мөн эцэг эхийн чөлөөний хүсэлт илгээсэн мэдээллүүд харагдана.

Эцэг эх хүүхдэдээ чөлөө авах хүсэлтээ баруун дээд буланд байрлах **чөлөөний хүсэлт илгээх** товч дарж илгээнэ.

|                                             | Нүүр / Я. Азбаяр / <b>Чөлөө</b>                            | Н.Менжжаргал<br>(Зцэг, эх) |
|---------------------------------------------|------------------------------------------------------------|----------------------------|
| Миний хүүхдүүд                              | Чөлөө ний хүсэлт<br>① Челее авах хүсэлт илгээгээгүй байна. | чөлөөний хүсэлт илгээх     |
| хүүхэд нэмэх<br>эрүүл мэндийн асуумж<br>Цжс |                                                            |                            |
| Сурагчийн хэсэг 🗸                           |                                                            |                            |
| Хуваарь<br>Хичээл                           |                                                            |                            |

\* Эцэг эх чөлөөний хүсэлт илгээхэд шалтгааны төрөл, хугацаа, тайлбарыг бичсэнээр чөлөөний хүсэлт илгээгдэнэ.

|                                                                                                    | . Нүүр / Я. Азбаяр / <b>Чөлөө</b> |                                                                                                    | Ө Н.Менжаргал<br>(Эцэг, эх) | • |
|----------------------------------------------------------------------------------------------------|-----------------------------------|----------------------------------------------------------------------------------------------------|-----------------------------|---|
| Миний хүүхдүүд<br>Я. Азбаяр<br>Хүүхэд сонгох<br>Хүүхэд нэмэх<br>Эрүүл мэндийн Асуумж<br>Цас<br>Сурагчийн хэсэг<br>Ирц<br>Чолоо<br>Хуяаарь | Чөлөөний хүсэлт                   | Челөөний хүсэлт илгээх         ×           Өвчтэй         Эр бүл           Сургалт, уралдаан тэмцээн         Сургалтын байгууллагын дотоод           Тайлбар         ИЛГЭЭХ | ЧӨЛӨӨНИЙ ХҮСЭЛТ ИЛГЭЭХ      |   |
| Хичээл                                                                                                    |                                   |                                                                                                    |                             |   |

7. Хуваарь хэсэгт тухайн хичээлийн жилд сургуулиас гаргасан хичээлийн хуваарь харагдана.

|                                  | Нүүр / Я. Азбаяр / <b>Хуваарь</b>          | Н.Менжжаргал<br>(Эцэг, эх) |
|----------------------------------|--------------------------------------------|----------------------------|
| Миний хүүхдүүд.<br>🛜 Я. Азбаяр 💋 | Улирал —<br>1-р улирал                     |                            |
| хтухэд сонгох                    | <ol> <li>Хуваарь ороогүй байна.</li> </ol> |                            |
| Эрүүл мэндийн асуумж<br>Цэс      |                                            |                            |
| Ирц Чалов                        |                                            |                            |
| Хуваарь<br>Хичээл                |                                            |                            |
| 🚖 Сургуулийн мэдээлэл 🔹 🗲        |                                            |                            |

8. Хичээл хэсэгт таны хүүхэд тухайн хичээлийн жилд судалж байгаа хичээлүүд дараах байдлаар харагдана.

|                                                                                      | Нүүр / Я. Азбаяр / <b>Х</b> | ичээл            |                                                      |                                |             |              | Н.Менхжаргал<br>(Эцэг, эх) |
|--------------------------------------------------------------------------------------|-----------------------------|------------------|------------------------------------------------------|--------------------------------|-------------|--------------|----------------------------|
| Миний хүүхдүүд<br>Я. Азбаяр<br>хүүхэд сонгох<br>хүүхэд нэмэх<br>Эрүүл мэндийн асуумж | Биеийн тамир 1              | Бэлтгэл хичээл 1 | Страника<br>Страника<br>Сурслах урлаг<br>Технологи 1 | Иргэний ёс зүйн<br>боловсрол 1 | Натематик 1 | Монгол хэл 1 | Хүн ба орчин 1             |
| Цэс<br>Сурагчийн хэсэг v<br>Ирц<br>Чөлөө                                             | Хогжим 1                    |                  |                                                      | •                              |             |              |                            |
| Хуваарь<br>Хичээл<br>★ Сургуулийн мэдээлэл ♪                                         |                             |                  |                                                      |                                |             |              |                            |